## Отчет «План проведения технического обслуживания медицинских изделий»

Для формирования отчета «План проведения технического обслуживания медицинских изделий» следует в левом боковом меню выбрать раздел «Отчеты». В результате отобразится страница запуска формирования отчётов «Отчеты».

На странице представлен список отчетов. Над списком располагается поле поиска. После ввода части наименования отчета поиск осуществляется мгновенно, список отчетов фильтруется в соответствии с заданными условиями поиска.

| =      | Отчеты 🎯 |           |                                                          |   |   |
|--------|----------|-----------|----------------------------------------------------------|---|---|
|        |          | Поиск     |                                                          |   |   |
|        |          | план пров |                                                          | × | • |
| Отчеты |          |           |                                                          |   |   |
|        |          | ▶ План    | проведения технического обслуживания медицинских изделий |   |   |
|        |          |           |                                                          |   |   |

Поиск отчёта «План проведения технического обслуживания медицинских изделий»

Для запуска формирования требуемого отчета следует нажать кнопку

. Откроется форма указания параметров для формирования отчёта.

| План проведения технического обслуживания медицинских<br>изделий |   |              |  |  |  |  |  |
|------------------------------------------------------------------|---|--------------|--|--|--|--|--|
| Период<br>05.03.2024 - 05.03.2024                                | Ē | _            |  |  |  |  |  |
| Закрыть                                                          |   | Сформировать |  |  |  |  |  |

Форма указания параметров

Поле «Период» по умолчанию заполняется текущей датой. Поле доступно для редактирования, заполняется вручную с клавиатуры или путем выбора дат в календаре.

После указания параметров следует нажать кнопку «Сформировать». В результате отобразится сформированный отчёт, который необходимо скачать, нажав

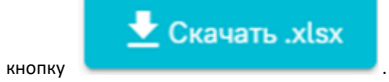

## План проведения технического обслуживания медицинских изделий

За период с 01.02.2024 по 07.03.2024

| № п/п | Наименование МИ                                          | Инвентарный<br>номер | МИ выдано<br>пациенту/находится на<br>складе | Дата<br>планируемого<br>ТО |
|-------|----------------------------------------------------------|----------------------|----------------------------------------------|----------------------------|
| 1     | 2                                                        | 3                    | 4                                            | 5                          |
| 1     | Кровать больничная стандартная с электроприводом,<br>[~] | 567767               | 4                                            | 06.03.2024                 |

Сформированный отчёт «План проведения технического обслуживания медицинских изделий»

В отчете не отображаются те МИ, у которых есть документ тех. обслуживания/санации/ремонта в статусах «На исполнении» или «Завершен» с датой, больше, чем дата следующего ТО.